### Copier des photos d'une clé USB sur son PC

voir : <u>https://www.youtube.com/watch?v=WSo9B9CJWXE</u> <u>https://www.youtube.com/watch?v=IHrTUtImE00</u> Ouvrir l'explorateur de fichiers

## 1 Créer le dossier PHOTOS\_AI dans Ce PC :

Il faut préparer où mettre les photos. Ouvrir l'explorateur de fichiers Dans la colonne de gauche, repérer *Ce PC* et *Images* 

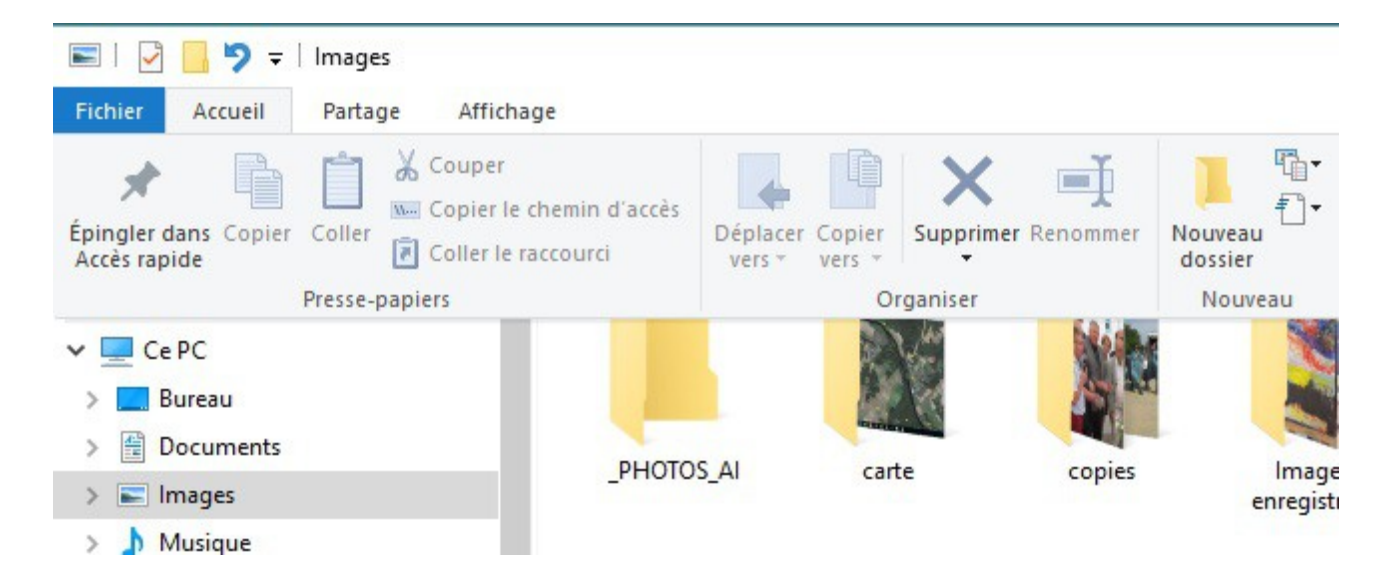

Clic droit dans la colonne de gauche, sur Images

Dans le menu, sélectionner Nouveau et Dossier.

| / 🖿 images 💷    |                    |               |         | 23/01/2 |
|-----------------|--------------------|---------------|---------|---------|
| > 👌 Musique     | Copier<br>Renommer |               | 24/03/2 |         |
| > 🗊 Objets 3D   |                    |               | 28/12/2 |         |
| > J Télécharge  | Nauraau            |               |         | 27/12/2 |
|                 | Nouveau            |               | Dossier | 21/10/2 |
| > Vidéos        | Propriétés         |               |         | 23/10/2 |
| 🗸 📮 OS (C:)     |                    | eSupport      |         | 23/09/2 |
| > \$Recycle.Bin |                    | Execice-test1 |         | 10/12/2 |
| > swindows.     | ~BT                | Intel         |         | 27/12/2 |
| > SWindows.~    | WS                 | Mes Projets   |         | 15/12/2 |

Ou Menu : Accueil et Nouveau Dossier

(jpierre-porziemsky.fr) Atelier informatique - Copier des photos d'une clé USB - 1/4

Un dossier Nouveau Dossier s'affiche :

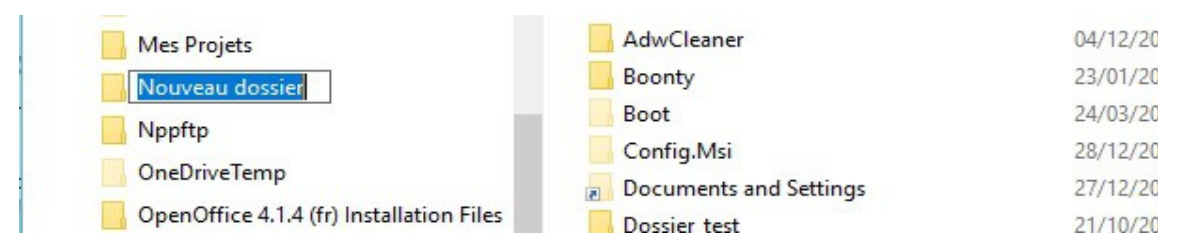

Comme il est sur fond bleu, tout ce qui sera tapé remplacera ce qui est écrit.

Taper PHOTOS\_AI .

| > | PerfLogs            |
|---|---------------------|
|   | PHOTOS              |
|   | photos_test         |
|   | PHOTOS-AI           |
| > | Program Files (x86) |
| > | ProgramData         |
| > | Programmes          |

#### 2 Insérer la clé USB

Insérer la clé USB dans son emplacement.

Une notification s'affiche. OU PAS (selon les paramètres du PC)

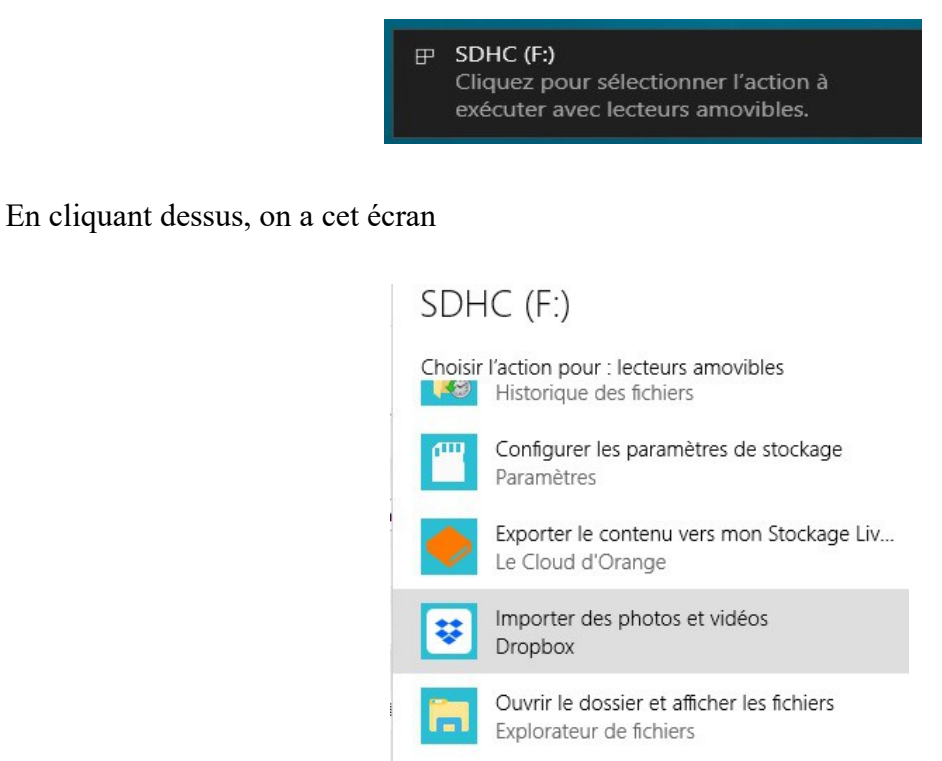

Sélectionner : Ouvrir le dossier et afficher les fichiers

(jpierre-porziemsky.fr) Atelier informatique - Copier des photos d'une clé USB - 2/4

#### 3 Sélectionner les photos à copier

Le dossier de la clé USB s'affiche : (si carte SD on a DCIM , si clé USB démo on a PHOTO\_AI)

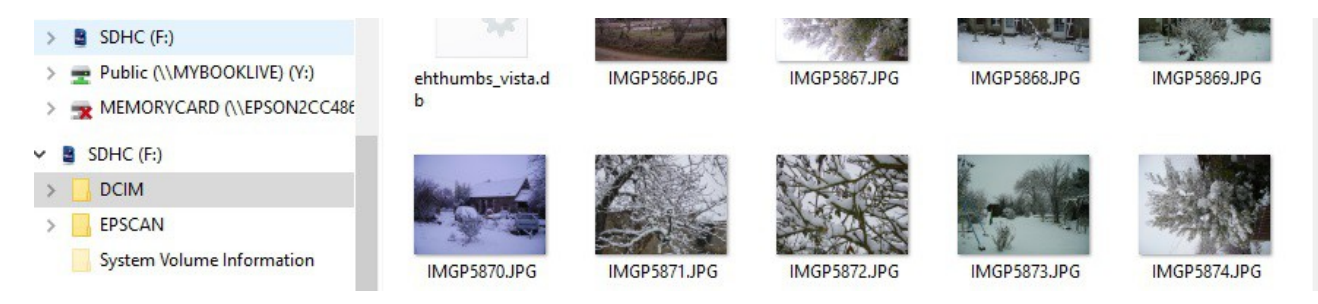

Cliquer sur la première photo, elle est sur fond bleu ciel

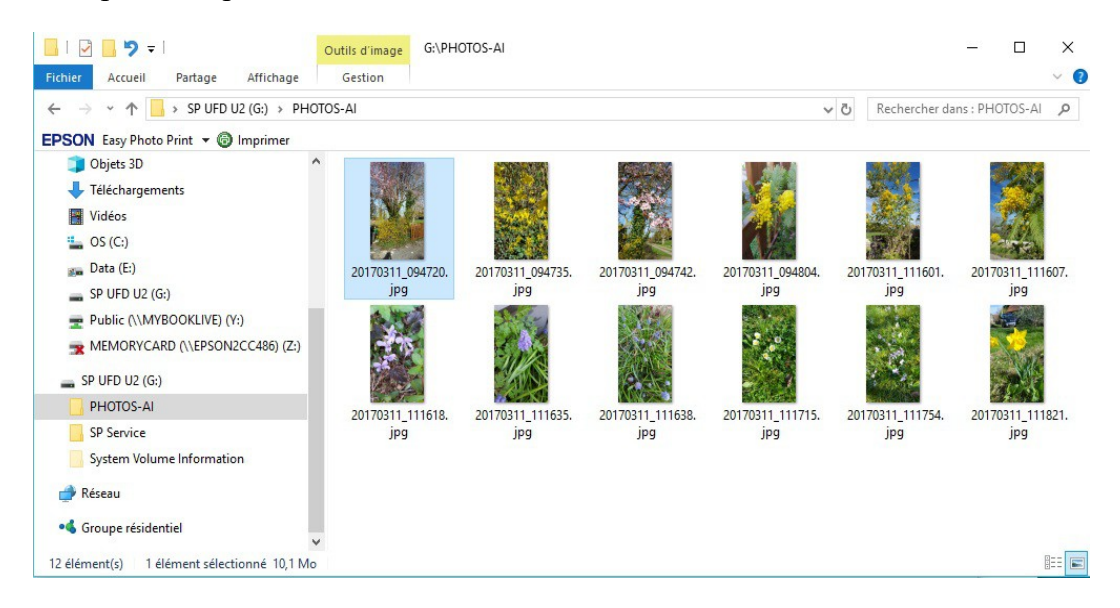

Maintenir la touche enfoncée (majuscule) et cliquer sur la dernière photo. Elles sont toutes sur fond bleu ciel, et donc sélectionnées :

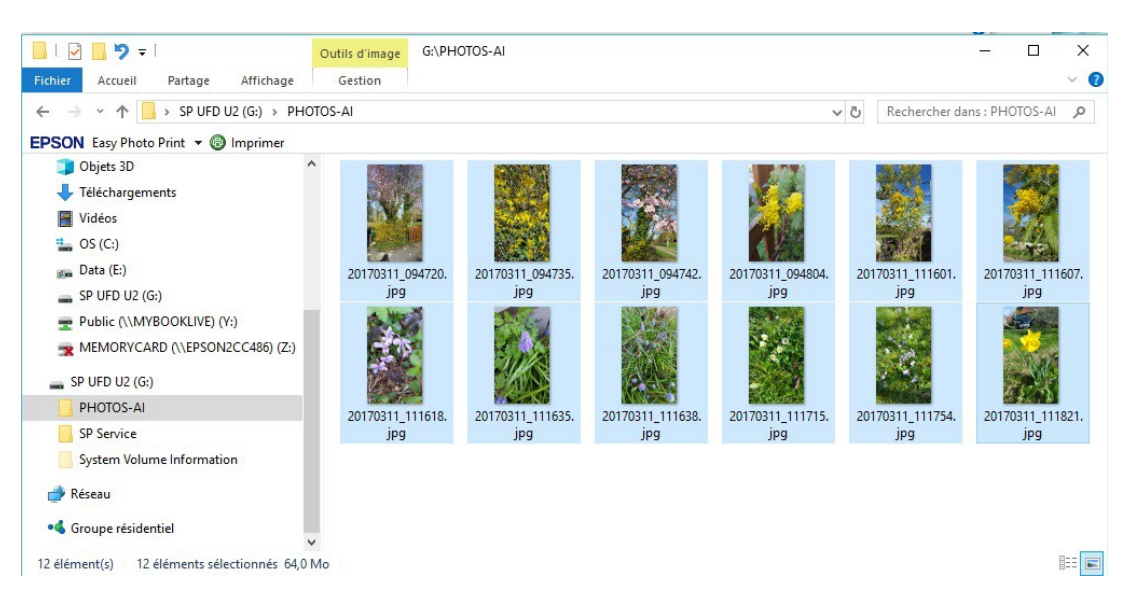

(jpierre-porziemsky.fr) Atelier informatique - Copier des photos d'une clé USB - 3/4

## 4 Copier en mémoire

Soit : Menu *Accueil* et *Copier* Soit : en appuyant sur la touche Ctrl et en même temps sur la touche C

Soit : Clic droit et choisir Copier

## 5 Sélectionner le dossier créé en 1 (PHOTOS\_AI)

Cliquer sur le dossier *PHOTOS\_AI* que l'on a créé au début, sur la colonne de gauche. La colonne de droite doit être vide.

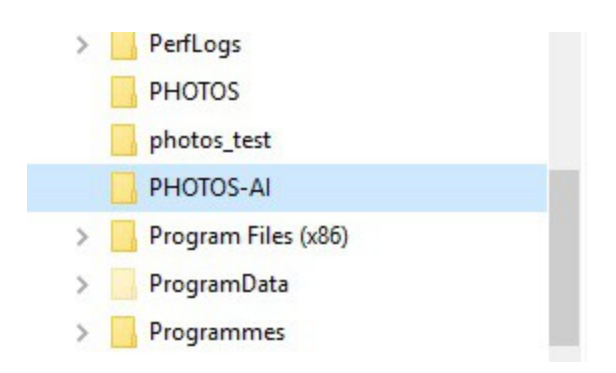

## 6 Coller les photos

Soit : Menu Accueil et Coller

Soit : en appuyant sur la touche Ctrl et en même temps sur la touche V

Soit : Clic droit et choisir Coller

# 7 Éjecter la clé USB

Cliquer dans la colonne de gauche sur la clé USB.

| Vidéos             | ^         | Nom                       | Modifié le       | Туре                | Taille |
|--------------------|-----------|---------------------------|------------------|---------------------|--------|
| L OS (C:)          |           | DCIM                      | 16/11/2011 12:48 | Dossier de fichiers |        |
| 🚛 Data (E:)        |           | EPSCAN                    | 31/12/2013 23:00 | Dossier de fichiers |        |
| SDHC (F:)          |           | System Volume Information | 21/06/2017 15:32 | Dossier de fichiers |        |
| Public (\\MYBOOKLI | /E) (Y:)  |                           |                  |                     |        |
|                    | SON2CC486 |                           |                  |                     |        |
| SDHC (F:)          |           |                           |                  |                     |        |
| DCIM               |           |                           |                  |                     |        |
| FRECAN             |           |                           |                  |                     |        |

Clic droit et choisir Éjecter. Attention de ne pas choisir Formater.

(jpierre-porziemsky.fr) Atelier informatique - Copier des photos d'une clé USB - 4/4